## **ISTRUZIONI PER LA PRENOTAZIONE**

Di seguito le modalità di prenotazione:

Accedere da ARGO SCUOLA NEXT /servizi classe/ ricevimento docenti. Cliccare sulla specifica icona

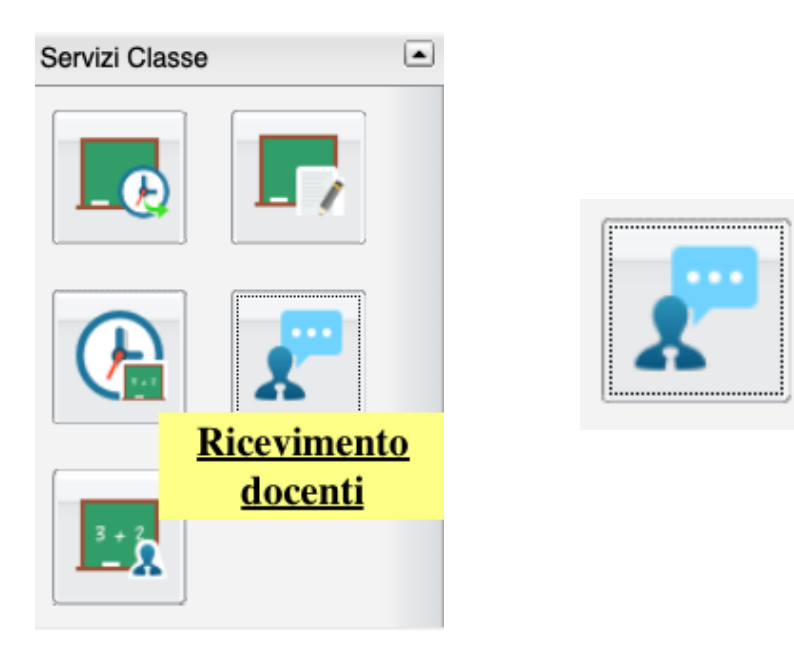

Comparirà l'elenco dei docenti. Selezionare il nome del docente con cui si vuole prenotare il colloquio e cliccare su "Nuova Prenotazione

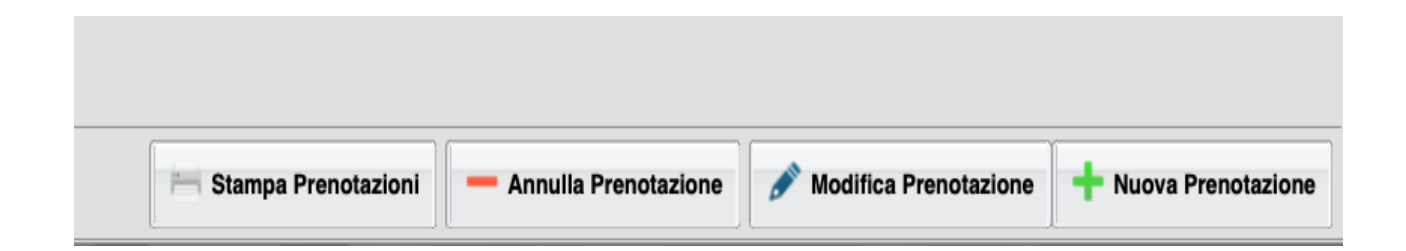

Comparirà il calendario delle date e orari disponibili ed il nickname da inserire per partecipare al colloquio (colloquicognome, es., se ci fosse un prof Rossi, il nickname sarebbe "colloquirossi").

Procedere con la prenotazione.

## **ISTRUZIONI PER I COLLOQUI**

Il giorno del colloquio, nell'orario prenotato, il genitore accederà alla piattaforma GSuite, utilizzando l'account dello studente

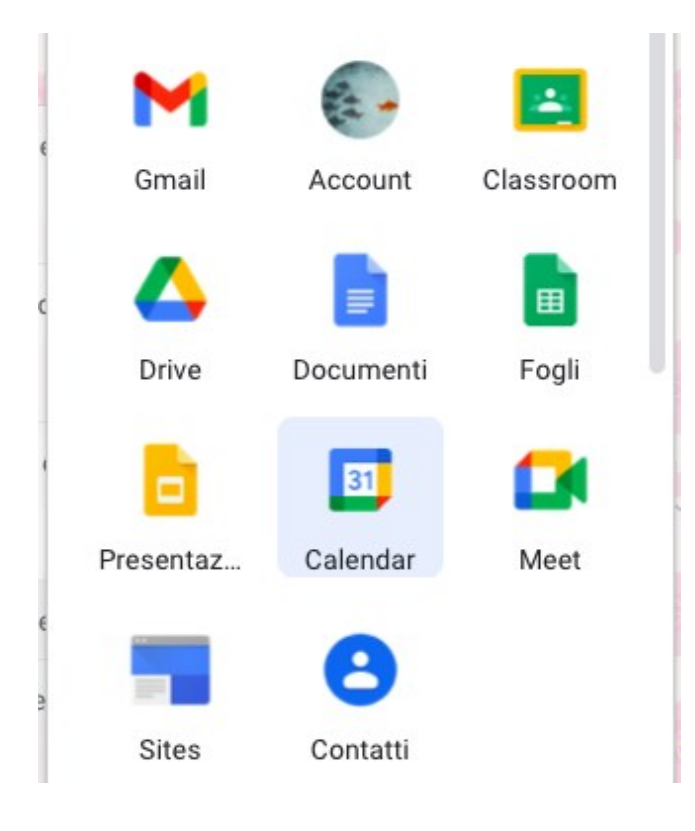

Avvierà l'applicazione Meet

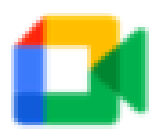

Meet

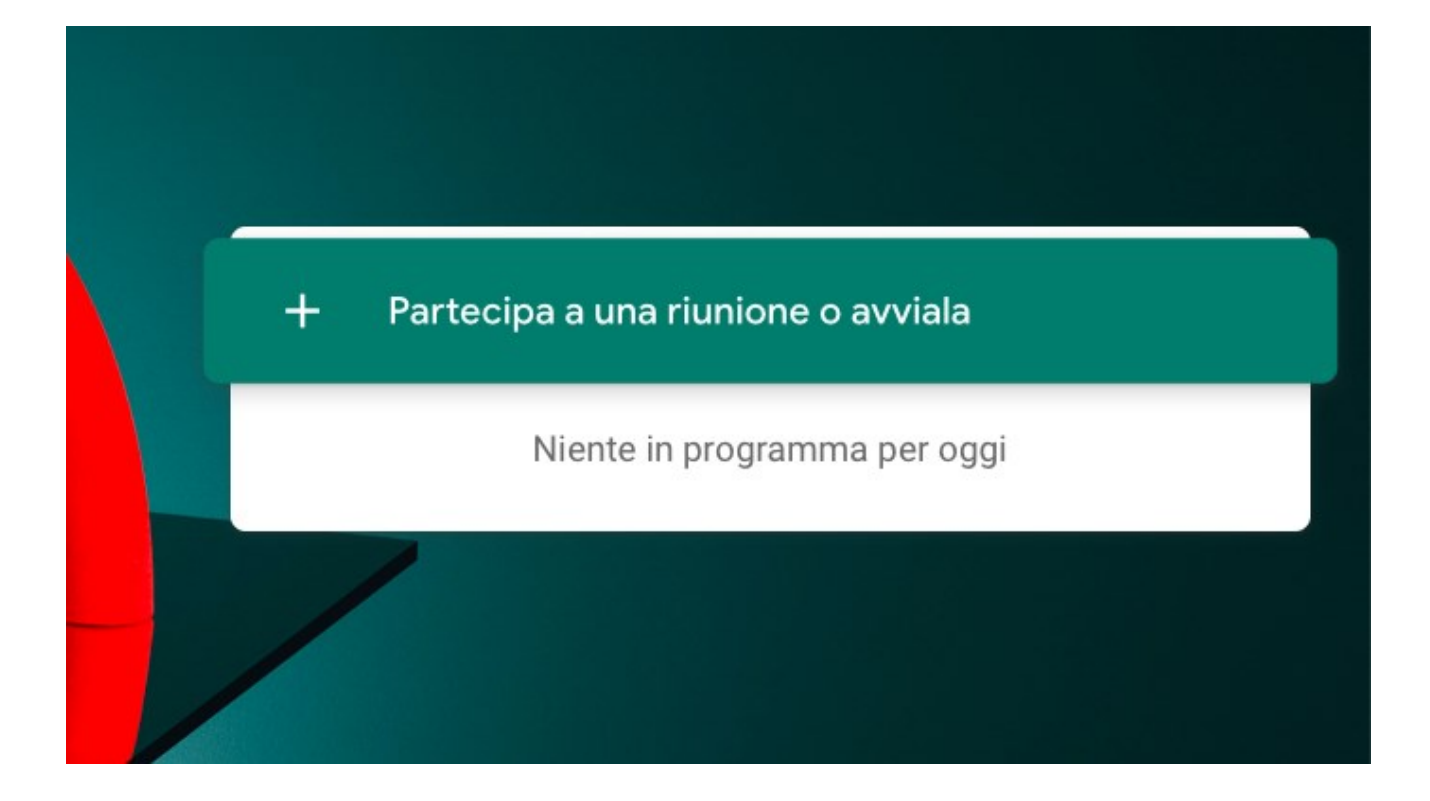

Dopo aver cliccato sulla barra verde, dovrà inserirà il nickname del docente (per il prof. Rossi, il nickname sarebbe "colloquirossi) e cliccare su "Continua".

| - |                                                                                                    | 0         |
|---|----------------------------------------------------------------------------------------------------|-----------|
|   | Partecipa a una riunione o avviala X                                                                                             |           |
|   | Inserisci il codice o il nickname della riunione. Per avviare la tua<br>riunione, inserisci un nickname o lascia il campo vuoto. |           |
|   | colloquirossi                                                                                                    | cipa a ur |
|   |                                                                                                    | Niente    |
| V | Scopri come pianificare una riunione Continua                                                                                    |           |
| V |                                                                                                    |           |

Cliccare sul tasto "Partecipa" SOLO QUANDO nella riunione compare **solo** il nome del docente, come nell'esempio. Se compare un altro partecipante, <u>aspettare fino a quando questo avrà abbandonato la chiamata</u>.

| colloqui rossi                            |  |  |
|-------------------------------------------|--|--|
| <b>(1</b> -                               |  |  |
| Mario Rossi partecipa alla chiamata       |  |  |
| Partecipa                                 |  |  |
| Altre opzioni                             |  |  |
| 😫 Partecipa e usa un telefono per l'audio |  |  |